## 利用に応じた設定に変える

(地図表示に関する設定) (ルート探索・ルート案内に関する設定)

メニュー画面の表示方法は、メニューを押す。

| 設定項目                                       | 内容                                                                                      |                                                                                                    | 操作                                          |                                                             |
|--------------------------------------------|-----------------------------------------------------------------------------------------|----------------------------------------------------------------------------------------------------|---------------------------------------------|-------------------------------------------------------------|
| 也<br>翌                                     |                                                                                         | 情報<br>登定<br>- 行き先<br>- 行き先<br>- 行き先<br>- 行き先<br>- 行き先<br>- 行き先<br>- 行き先<br>- 行き先<br>- デきた<br>- 行き先<br>- デきた<br>- デきた<br>- デきた<br>- デきた<br>- デきた<br>- デきた<br>- デきた<br>- デきた<br>- デきた<br>- デきた<br>- デきた<br>- デきた<br>- デきた<br>- デきた<br>- デきた<br>- デきた<br>- デきた<br>- デきた<br>- デきた<br>- デきた<br>- デきた<br>- デきた<br>- デきた<br>- デきた<br>- デ<br>- デ<br>- ジェー<br>- ジェー<br>- ジ | MIR 表示比な?<br>カラー酸2<br>サンフー酸2                | スクロールモード                                                    |
| <sub>天</sub> 3D スクロール表示の設定<br><sub>こ</sub> | バーチャルビュー(3D)の状態で地図表示の<br>移動を行う。またはスタンダードビュー(2D)<br>に戻して地図の移動を行う。                        | メニュー画面 設定 から<br>ユーザー設定を編集する<br>地図表示設定 を選ぶ                                                                                                    | スクロールモード<br>ジョイスティックを左右に<br>動かすと次ページを表示します。 | 「2D( スタンダ - ドでスクロ - ル )」<br>「3D( バーチャルビューでスクロ - ル )」<br>を選ぶ |
| <sup>掲</sup><br>走行軌跡を表示する<br>(☞72ページ)<br>る | 自車が走行した道筋を表示する。<br>(50 km 走行分まで)<br>走行軌跡を消すには「しない」を選んでくだ<br>さい。                         |                                                                                                    | 走行軌跡を選ぶ                                     | 「する」<br>「しない」を選ぶ                                            |
| 役<br>抜け道を表示する<br>≧ (☞62ページ)                | 地図の縮尺が10 m ~ 200 m の時、<br>抜け道の情報を表示する。<br>(抜け道が表示されるのは、東京、名古屋、大阪<br>とその近郊の観光地のみです。)     |                                                                                                    | <u>抜け道表示</u> を選ぶ                            | 「する」<br>「しない」を選ぶ                                            |
| レ ルートに戻る自動探索を設定する<br>(☞69ページ)              | ルートから外れた場合、もとのルートに戻るルート<br>を自動的に探索する。                                                   | 情報                                                                                                    | オートリルートを選ぶ                                  | 「する」<br>「しない」を選ぶ                                            |
| 、<br>細街路探索を設定する<br>(☞60ページ)                | 出発地・経由地・目的地付近の細い道路(3.3 m以上<br>5.5 m 未満)も含めてルートを探索する。                                    | 投注 4 編84  王 9 編85  王 9 編85  王 9 編85  王 9 編85  王 9 編85  王 9 編85  王 9 編85                                                                                                    | 細街路探索を選ぶ                                    | 「する」<br>「しない」を選ぶ                                            |
| ん<br>インテリジェントルート探索を<br>し<br>設定する(☞61ページ)   | 普段よく通る道を自動的に登録し、ルート探索<br>に反映する。                                                         | メニュー画面 [設定] から<br>ユーザー設定を編集する<br>探索・案内設定 を選ぶ                                                                                                    | <mark>インテリジェントルート</mark><br>を選ぶ             | 「する」<br>「しない」を選ぶ                                            |
| 横付け探索を設定する<br>< (☞60ページ)                   | 出発地・経由地・目的地付近の道幅が広い場合<br>(約13 m以上) 経由地や目的地の地点の前に<br>到着するようにルートを探索する。                    | ジョイスティック/決定                                                                                                    | 横付け探索を選ぶ                                    | 「する」<br>「しない」を選ぶ                                            |
| 、<br>月 帰り道のルート探索を自動で行う<br>こ                | 自車が目的地に近づくと、自動的に帰り道の<br>ルートを探索する。                                                       |                                                                                                    | 自動帰路探索を選ぶ                                   | 「する」<br>「しない」を選ぶ                                            |
| 閣<br>曜日時間規制探索を設定する<br>(☞63ページ)<br>5<br>日   | 規制の有効な期間が、月、曜日、時間で区切ら<br>れている時に、それらを考慮して探索するか、<br>考慮せずに、常時規制されている状態とみなし<br>て探索するかを設定する。 |                                                                                                    | 曜日時間規制を選ぶ                                   | 「する」<br>「しない」を選ぶ                                            |

101